## Quick Reference Card – Human Resources Withdrawn to External Learner

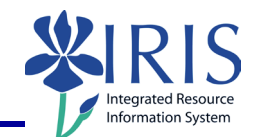

| Process: | Use transaction | PA40 to a | activate an | External | Learner | assignment f | rom a |
|----------|-----------------|-----------|-------------|----------|---------|--------------|-------|
| Withdraw | n employee entr | ту.       |             |          |         |              |       |

Role: Authorized Users

Frequency: When needed

| BEGINNING STEPS                                                                                                    |              |       |                                                    |  |  |  |  |
|----------------------------------------------------------------------------------------------------|--------------|-------|----------------------------------------------------|--|--|--|--|
| Enter the transaction code                                                                                                    |              |       | PA40                                               |  |  |  |  |
| Enter the employee's Person ID, then press Enter to populate the employee information at the top of the screen – For example: |              |       |                                                    |  |  |  |  |
| Person ID                                                                                                    |              | 10783 | 584 Pers.Assgn 11048249 99999999 11048249▼         |  |  |  |  |
|                                                                                                    | Name         | Ali Z | iada Empl. % 100.00                                |  |  |  |  |
|                                                                                                    | EE group     | C Fa  | culty Pers.area 1000 Main Campus                   |  |  |  |  |
|                                                                                                    | EE subgroup  | 03 Ex | empt Monthly Pers. subarea 0001 Reg FT             |  |  |  |  |
| Click on the Select button<br>to the left of the<br>Withdrawn to External<br>Learner Action Type                              |              | ton   | Withdrawn to External Learner                      |  |  |  |  |
| Click on the Execute icon                                                                                                    |              | on    |                                                    |  |  |  |  |
| Сору Ас                                                                                                    | tions (0000) | )     |                                                    |  |  |  |  |
| Reason f                                                                                                    | or Action    |       | 01                                                 |  |  |  |  |
| Position                                                                                                    |              |       | Use an External Learner position and no other type |  |  |  |  |
| Click on the Save icon                                                                                                    |              |       |                                                    |  |  |  |  |
| Create Organizational Assignment                                                                                              |              |       |                                                    |  |  |  |  |
| Press Enter – The system populates the fields in this infoType                                                                |              |       |                                                    |  |  |  |  |
| Click on the Save icon                                                                                                    |              |       |                                                    |  |  |  |  |
| Copy Personal Data                                                                                                    |              |       |                                                    |  |  |  |  |
| Should there be no changes needed press Enter and hit Save $\square$                                                          |              |       |                                                    |  |  |  |  |
| If changes are needed enter them, press Enter, and hit Save $\blacksquare$                                                    |              |       |                                                    |  |  |  |  |
| Copy Addresses (0006)                                                                                                    |              |       |                                                    |  |  |  |  |
|                                                                                                    |              |       | .1                                                 |  |  |  |  |

| Quick Reference Card – Human Resources<br>Withdrawn to External Learner      |                          |  |  |  |  |  |  |
|------------------------------------------------------------------------------|--------------------------|--|--|--|--|--|--|
| Should there be no changes needed press Enter and hit Save                   |                          |  |  |  |  |  |  |
| If changes are needed enter them, press Enter, and hit Save 🗏                |                          |  |  |  |  |  |  |
| Create Planned Working Time (0007)                                           |                          |  |  |  |  |  |  |
| Press Enter three times and the system will enter defaults for the position. |                          |  |  |  |  |  |  |
|                                                                              |                          |  |  |  |  |  |  |
| Once the defaults are filled in hit Save 📙                                   |                          |  |  |  |  |  |  |
| Create Basic Pay (0008)                                                      |                          |  |  |  |  |  |  |
| PS Group                                                                     | 00                       |  |  |  |  |  |  |
| Press Enter with no additional entries and hit Save                          |                          |  |  |  |  |  |  |
| Copy Bank Details (0009)                                                     |                          |  |  |  |  |  |  |
| Do not enter any information on this screen. Press Next Record               |                          |  |  |  |  |  |  |
| Copy Date Specifications (0041)                                              |                          |  |  |  |  |  |  |
| Do not erase any 0041 entries.                                               |                          |  |  |  |  |  |  |
| Enter Date Type                                                              | Z2                       |  |  |  |  |  |  |
| Enter Date of Start Date                                                     | Date of assignment start |  |  |  |  |  |  |
| Press Enter and Save                                                         |                          |  |  |  |  |  |  |